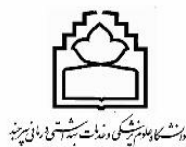

بسمه تعالى

آدرس ذیل را مرورگر کروم و فایرفاکس تایپ نموده و وارد ایمیل دانشگاه شوید:

## https://mail.bums.ac.ir

یا وارد سایت دانشگاه (<u>www.bums.ac.ir</u>) شده از منوی بالا آیکن کارکنان گزینه پست الکترونیک دانشگاه کلیک نموده و وارد ایمیل دانشگاه شوید.

ایمیل دانشگاه:

- ثبت نام »»»» صفحه ۲
- پیگیری براساس کد ملی »»»» صفحه ۳
  - ورود به ایمیل دانشگاه »»»» صفحه ۵
    - فراموشی رمز عبور »»»» صفحه ۵

صفحه اصلی 🖌 زیر صفحات 🖌 واحدهاي مدیریت 🖌 گروه زیر ساخت و سخت افزار 🏷 خدمات گروه شبکه و زیرساخت 🤇 پست الکترونیک 💫

|                                 |                         | محمد شاه بیکی<br>سمت: کارشناس شبکه<br>مدرک: کارشناسی کامپیوتر<br>ایمیل: mohammad.shahbeiki@bums.ac.ir<br>داخلی: ۵۸۱۲<br>مستقیم: ۵۵۶۳۲۳۹۵۸۱۲ |           |
|---------------------------------|-------------------------|----------------------------------------------------------------------------------------------------|-----------|
| 🟹 راهنمای پست الکترونیک دانشگاه | 🖈 ورود به ایمیل دانشگاه | پیگیری براساس کد ملی                                                                                                    | 🖈 ثبت نام |

١

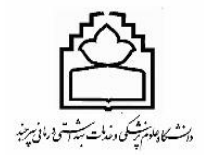

-----

**ثبت نام**: همکارانی که تازه استخدام شده و ایمیل ندارند می توانند در قسمت (ثبت نام) ایمیل ثبت نام نمایند.
 همکاران دقت بفرمائید آیتم هایی که با 
 « مشخص شده است الزامی بوده و باید تکمیل شود.

للمجمع دانتگاه علوم نرشی وخدمات بهداشتی دمانی سرجند

**Birjand University of Medical sciences** 

## سامانه خدمات الكترونيك كاربران

|                       |                         | نام کاربری         |
|-----------------------|-------------------------|--------------------|
| 0651970466            | I                       |                    |
|                       |                         | رمز عبور           |
|                       |                         |                    |
|                       |                         |                    |
|                       | ورود به سامانه          |                    |
| ايجاد پست الكترونيك + | افراموشي/تغيير رمز عبور | ايجاد كاربر جديد + |

ایجاد پست الکترونیک: همکاران محترم روی گزینه ایجاد پست الکترونیک کلیک نمائید.

| ايجاد پست الکترونيک       |
|---------------------------|
| کد ملی خود را وارد نمایید |
| مرحلہ بعد                 |

پیگیری براساس گدملی: همکاران محترم در قسمت کادر موردنظر کد ملی خود را وارد نمایید.
 \*اگر چنانچه کد ملی شما قبلا ثبت نام انجام شده باشد پیغام شما با این کد ملی ایمیل ثبت شده دارید.
 در غیر اینصورت به مرحله بعد رفته و فرم مشخصات را تکمیل نمائید.

| م انگلیسی:                           | ta     |
|--------------------------------------|--------|
| م خانوادگی انگلیسی:                  | ijiari |
| یکی از شناسه های زیر را انتخاب نمایی |        |
| bitanajjari@bums.ac.ir 🄇             |        |
| najjaribita@bums.ac.ir (             |        |
| bita.najjari@bums.ac.ir (            |        |
| najjari.bita@bums.ac.ir (            |        |
| b.najjari@bums.ac.ir (               |        |
| bita.n@bums.ac.ir (                  |        |

بررسی ایمیل

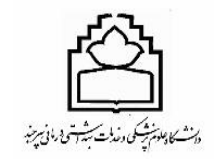

المنافر مشخصات پست الکترونیک: در کادر موردنظر نام و نام خانوادگی خود را به زبان انگلیسی وارد نمائید یکی از شناسه ایمیل ها را به صورت دلخواه انتخاب نمائید.

|   |                                    | najjaribita@bums.ac.ir 🧿  |
|---|------------------------------------|---------------------------|
|   |                                    | bita.najjari@bums.ac.ir 🔾 |
|   |                                    | najjari.bita@bums.ac.ir 🔾 |
|   |                                    | b.najjari@bums.ac.ir 🔾    |
|   |                                    | bita.n@bums.ac.ir 🔾       |
| 2 |                                    |                           |
|   | بررسی ایمیل                        |                           |
|   | پست الکترونیک قابل ثبت می باشد.    |                           |
|   | ار سال کد                          |                           |
|   | کد ارسالی به موبایل را وارد نمایید |                           |
|   | بررسی کد و ثبت پست الکترونیک       |                           |

بعد از اینکه شناسه ایمیل خود را انتخاب کردید گزینه بررسی ایمیل را بزنید در صورتی که شناسه ایمیل دیگری به این نام نباشد. پست الکترونیک قابل ثبت می باشد. سپس کد ارسال شده به موبایل را وارد نمائید و سپس بررسی کد و ثبت پست الکترونیک را بزنيد.

ايميل شما با موفقيت ثبت مي شود.

ورود به ایمیل دانشگاه: در کادر ذیل شناسه ایمیل و در کادر بعدی رمز عبور ایمیل را وارد نموده وارد ایمیل می

شويد.

دانشكاد ماد مرشكو

|           | دانشگاه علوم یزشکی بیرجند |
|-----------|---------------------------|
| m.shifteh |                           |
| ••••••    |                           |
|           | ورود                      |
|           | EN                        |
|           |                           |
|           | فراموشی رمز عبور          |

## 🖌 فراموشی رمز عبور:

همکاران محترم اگر چنانچه رمز عبور ایمیل خود را فراموش کرده اید در قسمت پایین صفحه گزینه فراموشی رمز
 عبور با فونت ریز نوشته شده کلیک نموده.

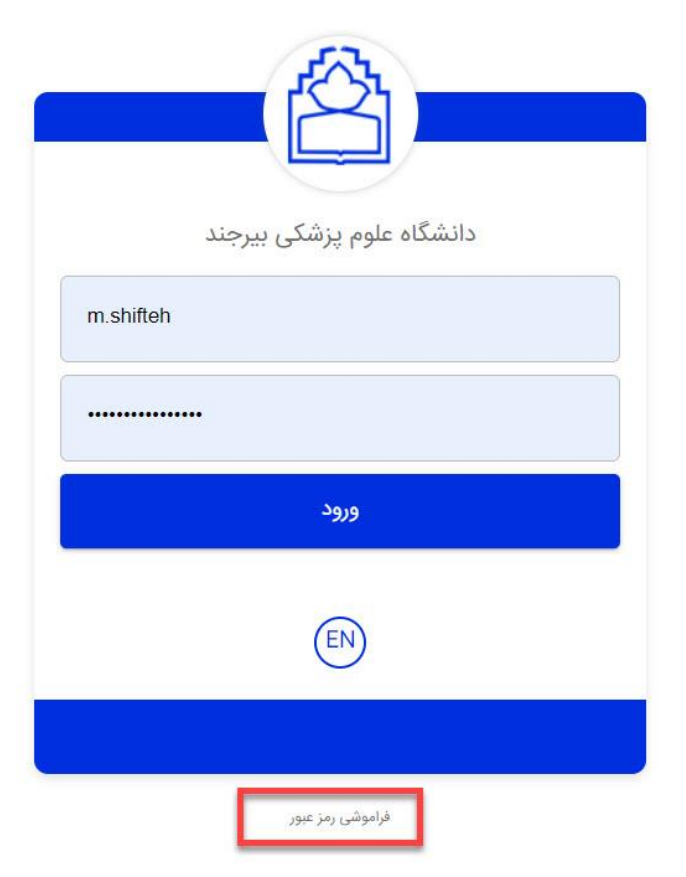

لدا سيشهتي ومان سرخد

۲- سپس در قسمت کارد قرمز رنگ در قسمت نام کاربری شناسه ایمیل خود را وارد نمائید. و در ادامه در قسمت کادر
 عبارت امنیتی که در کادر بالای آن ظاهر شده را وارد کادر عبارت امنیتی تایپ نموده و مرحله بعد کلیک کنید.

|     | ه عبور | بازيابى كلم |            |  |
|-----|--------|-------------|------------|--|
|     |        |             | نام کاربری |  |
| C   | C      | IXE         |            |  |
|     |        | منيتى       | عبارت ا    |  |
| بعد | مرحله  |             | بازگشد     |  |

۲- در کادر ذیل گزنیه رمز پیامکی را انتخاب نموده و مرحله بعد کلیک نمائید. همکاران دقت بفرمائید اگر چنانچه شماره تلفن همراه شما در سامانه یوزرز ثبت نشده باشد گزینه رمز پیامکی برای شما فعال نمیشود و باید داخل سامانه یوزرز شماره همراه خود را وارد کنید که آموزش ثبت شماره تلفن همراه داخل یک فایل جداگانه بعنوان آموزش سامانه یوزر کاربران توضیحات کامل داده شده است.

|        | بازيابى كلمه عبور          |
|--------|----------------------------|
|        | رمز پیامکی                 |
| به بعد | سوال امنیتی<br>باردست مرحد |
|        |                            |
|        |                            |

٤- در کادر ذیل کد پیامک شده به گوشی خود را در کادر ذیل حتما با دقت براساس کد پیامک شده وارد نمائید.

|           | بازیابی کلمه عبور |              |
|-----------|-------------------|--------------|
|           |                   | کد پیامک شدہ |
| مرحله بعد |                   | بازگشت       |

در کادر ذیل رمز عبور براساس فرمت استاندارد دانشگاه تعریف شود و گزینه مرحله بعد رو که بزنید پیغام رمز عبور
 حساب کاربری شما با موفقیت تغییر یافت ظاهر میشود و سپس با کلیک بروی گزینه ورود به صفحه اصلی میتوانید
 وارد ایمیل خود شوید.

ت<mark>وجه:</mark> تعریف رمز عبور حتماً باید براساس استاندارد ذیل رعایت شود.

(● طول ۸ کاراکتر ، ● حرف بزرگ انگلیسی ، ● حرف کوچک انگلیسی ، ● عدد کاراکتر ویژه)

|   | Ľ         |                |  |
|---|-----------|----------------|--|
| ( | لمه عبور  | بریبی ۵        |  |
|   |           | تکرار رمز عبور |  |
| 1 | مرحله بعد | بازگشت         |  |
|   |           |                |  |

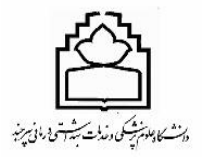

| بازیابی کلمه عبور                             |   |
|-----------------------------------------------|---|
| رمز عبور حساب کاربری شما با موفقیت تغییر یافت |   |
| ورود به صفحه اصلی                             |   |
|                                               | ų |

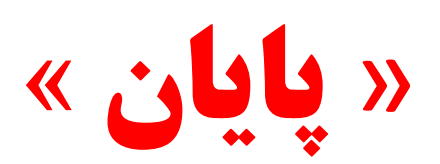